## **CASPER Reports**

### Stacey Bryan RN, BSN, RAC-CT State RAI Coordinator MO Department of Health & Senior Services October 2020

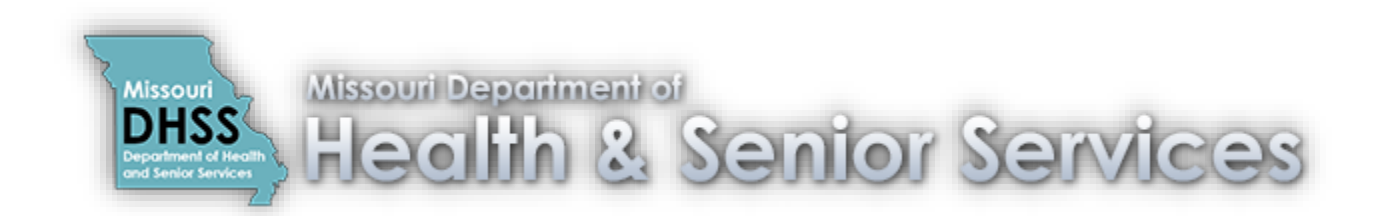

## CASPER

### (Certification and Survey Provider Enhanced Reports)

- QIES (Quality Improvement and Evaluation System) is the CMS National Reporting Database.
- CASPER is a part of QIES where you can request and/or retrieve reports.
- People who can access CASPER include but is not limited to MDS Coordinators, Administrators, Directors of Nursing, QA Nurses and Corporate Nurses.
- Each person to access CASPER needs to have their own user ID and password. Do not use others ID and password and don't let others use your ID and password.

### **MDS Individual Access**

All providers must request a CMSNet User ID to access secure CMS sites (e.g., submissions pages / reports) unless an otherwise secure connection has been established.

### Requesting access to CMS systems requires two steps to obtain two separate login IDs.

Step 1: Call CMSNet Helpdesk (888-238-2122) for questions with Step 1

Use the <u>CMSNet Online Registration</u> application to request a CMSNet User ID.

The CMSNet ID is needed to access secure CMS sites (e.g., submissions pages/reports) unless an otherwise secure connection has been established.

CMSNet Online Registration Instructions

Step 2: Call QIES Helpdesk (800-339-9313) for questions with Step 2

Use the QIES online User Registration tool to obtain a QIES Submission ID.

Once you have registered for a CMSNet User ID, you will receive an email from <u>MDCN.mco@palmettogba.com</u> containing your login information. Using this information you will connect through the 'CMS Secure Access Service'.

Once securely connected, select the 'CMS QIES Systems for Providers' link to access the QIES online 'User Registration' tool. New users must utilize the online 'User Registration' tool to obtain a QIES Submission login ID (the only exception is Corporate/Third-Party accounts).

**Please NOTE:** CMS allows a total of TWO (2) Individual User accounts per facility. \*\*Exception: CMS allows a total of FOUR (4) ePOC user accounts\*\*

MDS / ePOC / PBJ Individual User Account Maintenance Request (Only use this form to remove individual accounts or request additional users.)

To delete a QIES Submission ID access send an email to <u>iqies@cms.hhs.gov</u> with the access you need deleted and the CCN of the facility.

<u>CMSNet Access Request Form</u> (Only use this form to remove individual access or request access if online registration is unavailable)

### **PBJ Individual Access**

All providers must request a CMSNet User ID to access secure CMS sites (e.g., submissions pages / reports) unless an otherwise secure connection has been established.

### Requesting access to CMS systems requires two steps to obtain two separate login IDs.

Step 1: Call CMSNet Helpdesk (888-238-2122) for questions with Step 1

Use the <u>CMSNet Online Registration</u> application to request a CMSNet User ID.

The CMSNet ID is needed to access secure CMS sites (e.g., submissions pages/reports) unless an otherwise secure connection has been established.

CMSNet Online Registration Instructions

Step 2: Call QIES Helpdesk (800-339-9313) for questions with Step 2

Use the QIES online User Registration tool to obtain a QIES Submission ID.

Once you have registered for a CMSNet User ID, you will receive an email from <u>MDCN.mco@palmettogba.com</u> containing your login information. Using this information you will connect through the 'CMS Secure Access Service'.

Once securely connected, select the 'CMS QIES Systems for Providers' link to access the QIES online 'User Registration' tool. New users must utilize the online 'User Registration' tool to obtain a QIES Submission login ID (the only exception is Corporate/Third-Party accounts).

**Please NOTE:** CMS allows a total of TWO (2) Individual User accounts per facility. \*\*Exception: CMS allows a total of FOUR (4) ePOC user accounts\*\*

MDS / ePOC / PBJ Individual User Account Maintenance Request (Only use this form to remove individual accounts or request additional users.)

To delete a QIES Submission ID access send an email to <u>iqies@cms.hhs.gov</u> with the access you need deleted and the CCN of the facility.

<u>CMSNet Access Request Form</u> (Only use this form to remove individual access or request access if online registration is unavailable)

### **Corporate Access**

All providers must request a CMSNet User ID to access secure CMS sites (e.g., submissions pages / reports) unless an otherwise secure connection has been established.

### Requesting access to CMS systems requires two steps to obtain two separate login IDs.

**Step 1**: Call CMSNet Helpdesk (888-238-2122) for questions with Step 1

Use the <u>CMSNet Online Registration</u> application to request a CMSNet User ID.

The CMSNet ID is needed to access secure CMS sites (e.g., submissions pages/reports) unless an otherwise secure connection has been established.

Step 2: Call QIES Helpdesk (800-339-9313) for questions with Step 2

Corporate users must use the appropriate form to request a QIES User ID. This form should also be used to remove existing QIES user accounts. The form must be sent to the QTSO Help Desk for processing.

<u>Corporate Access Request</u> (Only use this form to request Corporate ID or update Corporate account.)

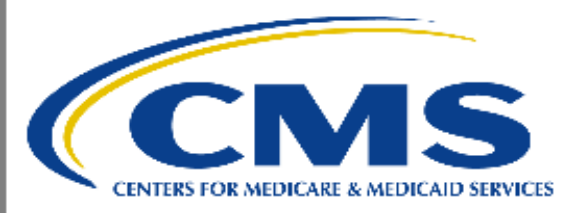

https://web.qiesnet.org/qiesmds/mds\_home.html

### Welcome to the CMS QIES Systems for Providers

### MDS and ePOC User Registration

### **Payroll Based Journal User Registration**

### Add ePOC - PBJ - MDS Access to your Active Individual User Account

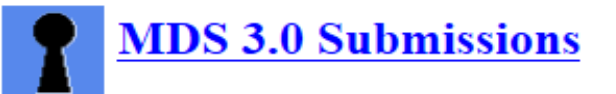

**PBJ Submissions** 

Payroll Based Journal (PBJ) Provider User Guide

MDS 3.0 Provider User's Guide Choose a Section

Select

Select

CASPER Reporting User's Guide for MDS Providers: Choose a Section

CASPER Reporting - Select this link to access the Final Validation and Provider reports.

**QIES User Maintenance Application** 

**QIES User Maintenance Application User's Guide** 

ASPEN Access (ePOC)

### CASPER | Topics

### Logout Folders MyLibrary Reports Queue Options Maint Home

### <mark>न</mark> Topics

Home Page

ZIP Feature

🔍 Java JRE

Merge PDF Feature

LE Active X Plug-in

CMS Tally Template

PSR/Jasper Report Viewer & Unzip Utility

### Home Page

## Welcome to CASPER

### Use the buttons in the toolbar above as follows:

Logout - End current session and exit the CASPER (dvqsap33) Application

- Folders View your folders and the documents in them
- Reports Select report categories and request reports
- Queue List the reports that have been requested but not yet completed
- Options Customize the report format, number of links displayed per page and report display size
- Maint Perform maintenance such as creating, renaming and/or deleting folders

Home - Return to this page

### Welcome:

### CASPER

Once logged in to CASPER, focus on:

- **Reports** Tab: Contains categories of reports you can request.
- Folders Tab:
  - My Inbox: Contains reports you requested.
  - Facility MO [Fac ID] Inbox: Contains information automatically deposited by CMS for the facility to review.

- MO LTC [Fac ID] folder: Contains reports (other than Validation Reports) such as preview reports and special notifications from CMS.

- MO LTC [Fac ID] VR folder: Contains Validation Reports which are automatically deposited after MDS submissions.

### **CASPER** Folders

### Logout Folders MyLibrary Reports Queue Options Maint Home

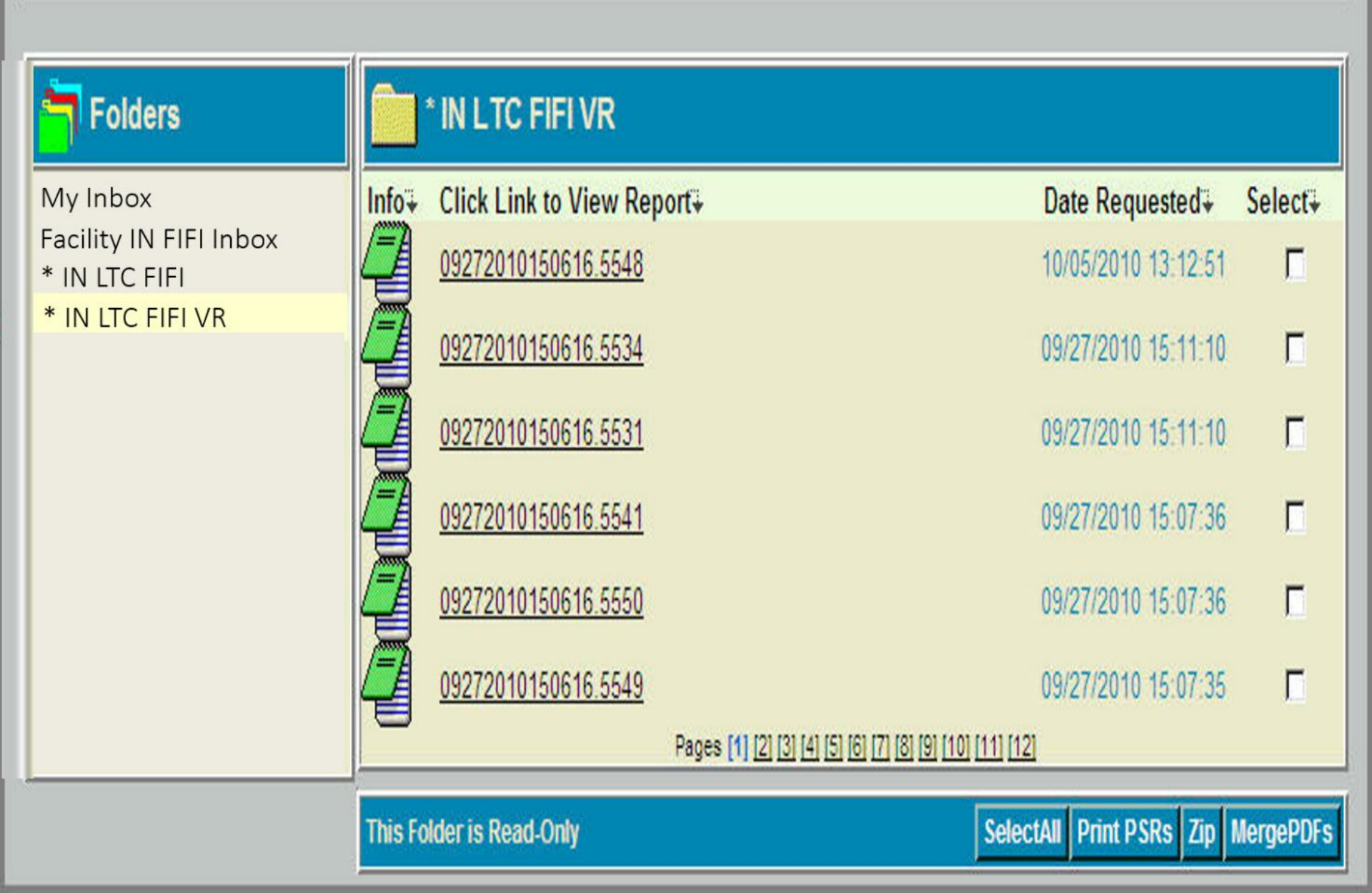

## **Running CASPER Reports**

- Once you highlight a report category on the left of the screen, the available reports you can run within that report category will show in the center of the screen. Click on the report you want to request.
- Some reports must be requested by selecting dates. Click submit. After submitting, the reports you request will be deposited in the **Folders** tab under **My Inbox.**
- Reports we will talk about today are from the following CASPER Report Categories:
  - MDS 3.0 NH Provider
  - MDS 3.0 QM Provider
  - SNF Quality Reporting Program
  - o Payroll Based Journal (PBJ) Reports

## **MDS 3.0 NH Provider Report Category**

Skip navigation links Skip to Content

### CASPER Reports

Logout Folders MyLibrary Reports Queue Options Maint Home

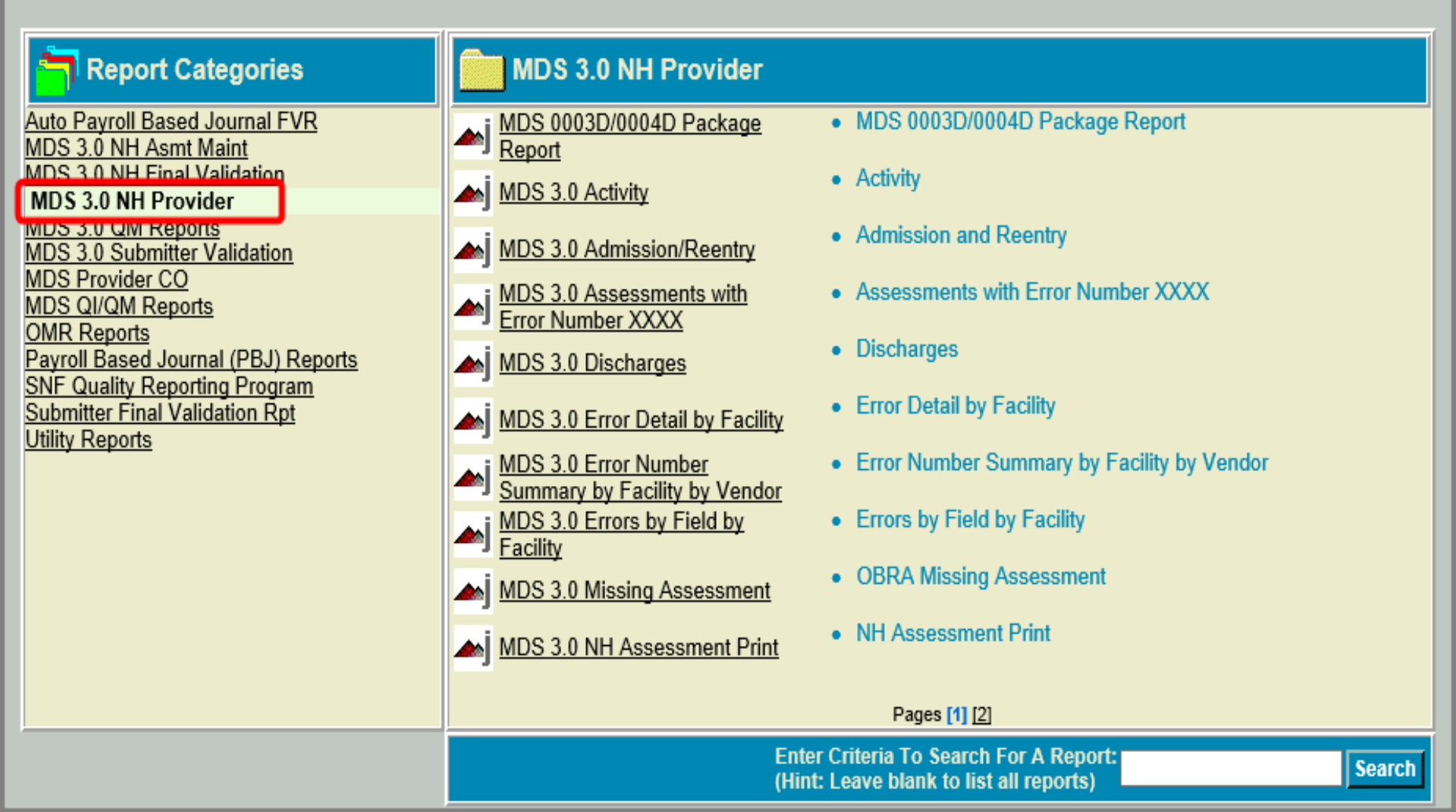

### MDS 3.0 Missing OBRA Assessment Report

Lists residents that CMS is expecting an OBRA assessment on:

- Residents for whom the target date of the <u>most recent</u> <u>accepted OBRA assessment</u> (other than a Discharge or Death in Facility MDS) is more than 138 days ago;
- Residents for whom no OBRA assessments were submitted for a current episode that began greater than 60 days ago.

The information included in this report is as current as the date of the last submission by the facility.

Run this report monthly to ensure there are no names on it.

### MDS 3.0 Missing OBRA Assessment Report

- You do not want any names listed on this report.
- For a current resident listed on this report, if they are overdue for an OBRA comprehensive or quarterly assessment then complete and transmit one.
- For a former resident listed on this report, if an OBRA Discharge Assessment or Death in Facility Tracking Record is still needed then complete and transmit one.
- If you are unsure why a resident is listed on this report call the State Automation Coordinator. A merge may be needed if an additional resident was accidentally created in the QIES ASAP system; this happens when you transmit a MDS assessment or record with two resident identifier changes from the previous MDS assessment or record.

Run Date: 08/07/2019

Page 1 of 1

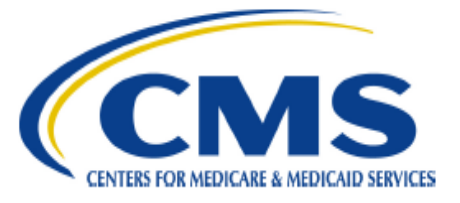

### CASPER Report (AK) MDS 3.0 Missing OBRA Assessment

| Nursing Home   |  |
|----------------|--|
| Facility ID:   |  |
| Facility Name: |  |
| Facility City: |  |

### Resident Identifiers:

### Last Record Identifiers:

| Resident<br>Internal ID | Resident Name           | SSN        | Date of Birth | Gender | OBRA<br>A0310A | PPS<br>A0310B | Target<br>Date |
|-------------------------|-------------------------|------------|---------------|--------|----------------|---------------|----------------|
| 45428625                | NES IN TICK? 1, NES INC | ad and and | 171031080     | F      | 99             | 99            | 05/10/2019     |
| 45429806                |                         |            |               | F      | 99             | 99            | 05/10/2019     |

This report may contain privacy protected data and should not be released to the public. Any alteration to this report is strictly prohibited.

### **MDS 3.0 Roster Report**

Lists residents for whom:

- The latest accepted MDS is not a Discharge; <u>AND</u>
- The date of the latest accepted MDS is less than 24 months prior to the report run date.

Helpful to ensure the list of current residents in CASPER (reflective of the facilities MDS transmissions) matches the list of residents that are actually in the facility.

The information included in the report is as current as the date of the last submission by the facility.

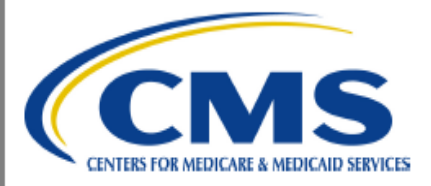

### CASPER Report (IA) MDS 3.0 Roster

Nursing Home Facility ID: Facility Name: Facility City: Date of Last Facility Production Submission: 11/10/2018 2:40 AM

Note: \* indicates an empty value.

| Resident<br>Internal ID | SSN    | Resident<br>Name | DOB    | Gender/<br>Race/Ethnicity | ISC | A0310A/B/C/F/H       | Target<br>Date | Submission<br>Date | Admission<br>Date | Admission<br>Type |
|-------------------------|--------|------------------|--------|---------------------------|-----|----------------------|----------------|--------------------|-------------------|-------------------|
| 7078230                 | 000408 | 14<br>beau       | 0.00 % | F<br>F                    | NC  | 01 / 99 / 0 / 99 / 0 | 10/15/2018     | 10/24/2018         | 10/08/2018        | Admission         |
| 44758092                |        |                  |        | M<br>F                    | NP  | 99 / 03 / 0 / 99 / 0 | 10/19/2018     | 11/01/2018         | 09/21/2018        | Admission         |
| 38803227                |        |                  |        | F<br>F                    | NQ  | 02/99/0/99/0         | 10/17/2018     | 11/01/2018         | 11/20/2016        | Reentry           |
| 33028879                |        |                  |        | F<br>F                    | NC  | 03 / 99 / 0 / 99 / 0 | 10/17/2018     | 11/01/2018         | 07/07/2017        | Reentry           |
| 29715064                |        |                  |        | M<br>F                    | NC  | 01 / 99 / 0 / 99 / 0 | 11/03/2018     | 11/10/2018         | 10/27/2018        | Admission         |
| 33660844                |        |                  |        | F<br>F                    | NT  | 99 / 99 / 0 / 01 / 0 | 11/05/2018     | 11/10/2018         | 11/05/2018        | Admission         |
| 33605439                |        |                  |        | F<br>F                    | NQ  | 02/99/0/99/0         | 10/10/2018     | 10/24/2018         | 04/07/2018        | Admission         |
| 43991516                |        |                  |        | F<br>F                    | NQ  | 02/99/0/99/0         | 10/19/2018     | 11/01/2018         | 10/03/2018        | Reentry           |

Total Residents = 32

This report may contain privacy protected data and should not be released to the public. Any alteration to this report is strictly prohibited.

## MDS 3.0 Quality Measure Report Category

### **CASPER Reports**

Logout Folders MyLibrary Reports Queue Options Maint Home

| <mark>न</mark> Report Categories                                                                                                    | MDS 3.0 QM Reports                                                                                                    |
|----------------------------------------------------------------------------------------------------|----------------------------------------------------------------------------------------------------|
| MDS 3.0 NH Asmt Maint<br>MDS 3.0 NH Final Validation<br>MDS 3.0 NH Provider<br>MDS 3.0 QM Reports<br>MDS 3.0 Submitter Validation<br>MDS Provider CO<br>MDS QI/QM Reports<br>MDS D | MDS 3.0 Facility       • MDS 3.0 Facility Characteristics Report         MDS 3.0 Facility Level Quality       • MDS 3.0 Facility Level Quality Level Quality Level Quality Measure Report         MDS 3.0 Monthly Comparison       • MDS 3.0 Monthly Comparison         MDS 3.0 QM Package Reports       • MDS 3.0 QM Package Reports |
| OMR Reports<br>Submitter Final Validation Rpt<br>Utility Reports                                                                                                    | MDS 3.0 Resident Level Quality<br>Measure Report Pages [1]                                                                                                    |
|                                                                                                    | Enter Criteria To Search For A Report:<br>(Hint: Leave blank to list all reports)                                                                                                    |

## MDS 3.0 Facility Level QM Report

- You select the timeframe. Defaults to the most recent completed six-month period prior to the month the data was last calculated.
- Identifies the facility's performance on MDS 3.0 QMs. Also, lists how the facility compares with other facilities in their state and in the nation.
- Helps identify possible areas for quality improvement.
- QM data for this report is calculated weekly for the assessments submitted since the previous week's data calculation.

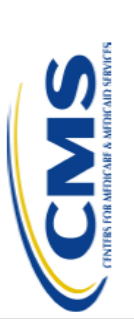

Facility ID:

CCN:

Facility Name: City/State:

# CASPER Report MDS 3.0 Facility Level Quality Measure Report

Report Period: 04/01/2021 - 09/30/2021 Comparison Group: 04/01/2021 - 09/30/2021 Report Run Date: 10/01/2021 Data Calculation Date: 10/04/2021 Report Version Number: 3.03

Note: Dashes represent a value that could not be computed

Note: S = short stay, L = long stay

C = complete; data available for all days selected, I = incomplete; data not available for all days selected Note:

Note: \* is an indicator used to identify that the measure is flagged

For the Improvement in Function (S) Measure, a single \* indicates a Percentile of 25 or less (higher Percentile values are better) Note:

| Measure Description                | CMS     | Data | Num    | Denom | Facility<br>Observed<br>Percent | Facility<br>Adjusted<br>Percent | Comparison<br>Group<br>State<br>Average | Comparison<br>Group<br>National<br>Average | Comparison<br>Group<br>National<br>Percentile |
|------------------------------------|---------|------|--------|-------|---------------------------------|---------------------------------|-----------------------------------------|--------------------------------------------|-----------------------------------------------|
| Hi-risk/Unstageable Pres Ulcer (L) | N015.03 | c    | 0      | 16    | 0.0%                            | 0.0%                            | %0.0                                    | 0.0%                                       | 0                                             |
| Phys restraints (L)                | N027.02 | ပ    | 0      | 53    | %0`0                            | 0.0%                            | %0`0                                    | 0.0%                                       | 0                                             |
| Falls (L)                          | N032.02 | c    | 0      | 53    | 0.0%                            | 0.0%                            | 0.0%                                    | 0.0%                                       | 0                                             |
| Falls w/Maj Injury (L)             | N013.02 | ပ    | 0      | 53    | %0.0                            | 0.0%                            | %0.0                                    | 0.0%                                       | 0                                             |
| Antipsych Med (S)                  | N011.02 | ပ    | 0      | 0     | 1                               | •                               | •                                       | •                                          | •                                             |
| Antipsych Med (L)                  | N031.03 | ပ    | 53     | 53    | 100.0%                          | 100.0%                          | 100.0%                                  | 100.0%                                     | 100 *                                         |
| Antianxiety/Hypnotic Prev (L)      | N033.02 | ပ    | 53     | 53    | 100.0%                          | 100.0%                          | 100.0%                                  | 100.0%                                     | 100 *                                         |
| Antianxiety/Hypnotic % (L)         | N036.02 | c    | 53     | 23    | 100.0%                          | 100.0%                          | 100.0%                                  | 100.0%                                     | 100 *                                         |
| Behav Sx affect Others (L)         | N034.02 | ပ    | 0      | 53    | 0.0%                            | 0.0%                            | %0.0                                    | 0.0%                                       | 0                                             |
| Depress Sx (L)                     | N030.02 | ပ    | 53     | 53    | 100.0%                          | 100.0%                          | 100.0%                                  | 100.0%                                     | 100 *                                         |
| UTI (L)                            | N024.02 | ပ    | 0      | 16    | 0.0%                            | 0.0%                            | 0.0%                                    | 0.0%                                       | 0                                             |
| Cath Insert/Left Bladder (L)       | N026.03 | ပ    | 0      | 16    | %0.0                            |                                 |                                         |                                            |                                               |
| Lo-Risk Lose B/B Con (L)           | N025.02 | ပ    | 0      | 16    | 0.0%                            | 0.0%                            | 0.0%                                    | 0.0%                                       | 0                                             |
| Excess Wt Loss (L)                 | N029.02 | c    | 16     | 16    | 100.0%                          | 100.0%                          | 100.0%                                  | 100.0%                                     | 100 *                                         |
| Incr ADL Help (L)                  | N028.02 | ပ    | 0      | 0     | 1                               |                                 | 1                                       |                                            |                                               |
| Move Indep Worsens (L)             | N035.03 | c    | 0      | 0     | 1                               | 1                               |                                         |                                            |                                               |
| Improvement in Function (S)        | N037.03 | c    | 0      | 0     |                                 |                                 |                                         | I                                          | ,                                             |
|                                    | CMS     |      |        |       | 4                               | Facility Obs                    | erved Faci                              | lity Adjusted                              | National                                      |
| Measure Description                | ⊒       | UN   | erator | Denor | ninator                         | rercen                          |                                         | rercent                                    | Average                                       |
| Pressure Ulcer/Iniury <sup>1</sup> | S038 02 |      | 64     | 4     | 748                             | 0 0                             | %                                       | 1 2%                                       | 0.2%                                          |

<sup>1</sup> The Changes in Skin Integrity Post-Acute Care: Pressure Ulcer/Injury (S038.02) measure is calculated using the SNF QRP measure specifications v3.0 addendum and is based on 12 months of data (10/01/2020 - 09/30/2021).

This report may contain privacy protected data and should not be released to the public. Any alteration to this report is strictly prohibited.

## **MDS 3.0 Resident Level QM Report**

- You select the timeframe. Defaults to the most recent completed six-month period prior to the month the data was last calculated.
- Lists the residents (active and discharged) by name.
- Identifies the QMs each resident triggers.
- Helps identify residents who trigger multiple QMs. These residents may merit special consideration or more intensive review.
- QM data for this report is calculated weekly for the assessments submitted since the previous week's data calculation.

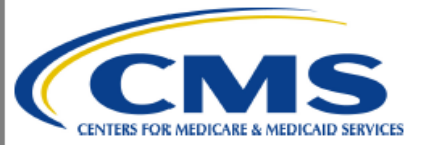

### CASPER Report MDS 3.0 Resident Level Quality Measure Report

Page 21 of 498

| Facility ID:   |              |
|----------------|--------------|
| Facility Name: | LUPIN STREET |
| CCN:           |              |
| City/State:    | 10.12.00     |

Report Period: 04/01/2021 - 09/30/2021 Report Run Date: 10/07/2021 Data Calculation Date: 10/04/2021 Report Version Number: 3.03

Note: S = short stay, L = long stay; X = triggered, b = not triggered or excluded,

C = complete; data available for all days selected, I = incomplete; data not available for all days selected

| Resident Name             | Resident ID | A0310A/B/F | Hi-risk/Unstageable Pres Ulcer (L) | Phys restraints (L) | Falls (L) | Falls w/Maj Injury (L) | Antipsych Med (S) | Antipsych Med (L) | Antianxiety/Hypnotic Prev (L) | Antianxiety/Hypnotic (L) | Behav Sx Affect Others (L) | Depress Sx (L) | UTI (L) | Cath Insert/Left Bladder (L) | Lo-Risk Lose B/B Con (L) | Excess Wt Loss (L) | Incr ADL Help (L) | Move Indep Worsens (L) | Improvement in Function (S) | Quality Measure Count |
|---------------------------|-------------|------------|------------------------------------|---------------------|-----------|------------------------|-------------------|-------------------|-------------------------------|--------------------------|----------------------------|----------------|---------|------------------------------|--------------------------|--------------------|-------------------|------------------------|-----------------------------|-----------------------|
| Data                      |             |            | С                                  | С                   | С         | С                      | С                 | С                 | С                             | С                        | С                          | С              | С       | С                            | С                        | С                  | С                 | С                      | С                           | 0                     |
| Active Residents          |             |            |                                    |                     |           |                        |                   |                   |                               |                          |                            |                |         |                              |                          |                    |                   |                        |                             |                       |
| March Contractor of the   | 48207520    | 04/99/99   | b                                  | ь                   | b         | b                      | b                 | b                 | b                             | b                        | b                          | b              | ь       | b                            | b                        | b                  | b                 | b                      | ь                           | 0                     |
| MELL                      | 48207523    | 05/99/99   | b                                  | ь                   | b         | b                      | b                 | b                 | b                             | ь                        | b                          | b              | ь       | b                            | b                        | b                  | ь                 | ь                      | ь                           | 0                     |
| AND DESCRIPTION OF THE    | 48207526    | 02/99/99   | b                                  | ь                   | b         | b                      | b                 | b                 | b                             | ь                        | b                          | b              | ь       | b                            | b                        | b                  | b                 | b                      | b                           | 0                     |
| MELLING, CHRONING OF CHR  | 48207529    | 06/99/99   | b                                  | ь                   | b         | b                      | b                 | X                 | Х                             | Х                        | b                          | X              | ь       | b                            | b                        | X                  | b                 | ь                      | ь                           | 5                     |
| ALC: NOT THE OWNER OF THE | 48207532    | 99/01/99   | b                                  | ь                   | b         | b                      | b                 | X                 | х                             | х                        | b                          | X              | ь       | b                            | b                        | b                  | b                 | b                      | ь                           | 4                     |
| March Company of the      | 48207535    | 01/99/99   | b                                  | ь                   | b         | b                      | b                 | X                 | Х                             | Х                        | b                          | X              | ь       | b                            | b                        | b                  | b                 | ь                      | ь                           | 4                     |
| ALC: NO. CHARLES OF CAR   | 48207538    | 03/99/99   | b                                  | ь                   | b         | b                      | b                 | X                 | Х                             | Х                        | b                          | X              | ь       | ь                            | b                        | X                  | b                 | ь                      | ь                           | 5                     |
| March                     | 48207541    | 04/99/99   | b                                  | ь                   | b         | b                      | b                 | X                 | X                             | Х                        | b                          | X              | ь       | ь                            | b                        | X                  | b                 | ь                      | ь                           | 5                     |
| AND THE OWNER OF THE      | 48207544    | 05/99/99   | b                                  | ь                   | b         | b                      | b                 | X                 | Х                             | Х                        | b                          | X              | ь       | σ                            | b                        | Χ                  | Ь                 | ь                      | ь                           | 5                     |
| MEDITIN, CHRONIN OF CHR   | 48207547    | 02/99/99   | b                                  | b                   | b         | b                      | b                 | X                 | X                             | Х                        | b                          | X              | b       | Ь                            | b                        | X                  | Ь                 | ь                      | ь                           | 5                     |
| March Company of the      | 48207550    | 06/99/99   | b                                  | b                   | b         | b                      | b                 | X                 | X                             | X                        | b                          | X              | b       | b                            | b                        | X                  | b                 | b                      | b                           | 5                     |
| MEDITOR, CONSISTER OF CM  | 48207553    | 99/01/99   | b                                  | Ь                   | b         | b                      | b                 | X                 | X                             | X                        | b                          | X              | Ь       | Ь                            | b                        | b                  | b                 | Ь                      | Ь                           | 4                     |
| NUMBER OF THE OWNER.      | 48207556    | 01/99/99   | b                                  | Ь                   | b         | b                      | b                 | b                 | b                             | b                        | b                          | b              | b       | b                            | b                        | b                  | b                 | b                      | b                           | 0                     |
| MELLINE, CHERRY MILLION   | 48207559    | 03/99/99   | b                                  | ь                   | b         | b                      | b                 | b                 | b                             | b                        | b                          | b              | Ь       | Ь                            | b                        | b                  | b                 | ь                      | ь                           | 0                     |

This report may contain privacy protected data and should not be released to the public. Any alteration to this report is strictly prohibited.

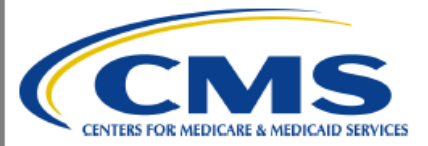

#### CASPER Report MDS 3.0 Resident Level Quality Measure Report

Facility ID: Facility Name: CCN: City/State: Report Period: 04/01/2021 - 09/30/2021 Report Run Date: 10/07/2021 Data Calculation Date: 10/04/2021 Report Version Number: 3.03

Note: S = short stay, L = long stay; X = triggered, b = not triggered or excluded,

C = complete; data available for all days selected, I = incomplete; data not available for all days selected

| Resident Name                | Resident ID | Admission<br>Date | Discharge<br>Date | Pressure Ulcer/Injury <sup>1</sup> |
|------------------------------|-------------|-------------------|-------------------|------------------------------------|
| PORTING CHRISTING AND        | 48203481    | 01/05/2021        | 01/12/2021        | ь                                  |
| PORTING, CHRISTING AND       | 48204570    | 08/12/2021        | 08/19/2021        | b                                  |
| PORTING CHRISTING            | 48204852    | 11/23/2020        | 11/30/2020        | b                                  |
| PORTING, CHRISTING MILES     | 48205443    | 08/25/2021        | 09/01/2021        | b                                  |
| Production, Campanian Annual | 48966432    | 01/05/2021        | 01/12/2021        | Ь                                  |
| PORTING, CHRISTING MILES     | 48967513    | 11/23/2020        | 11/30/2020        | b                                  |
| Production, Conference and   | 48207689    | 04/23/2021        | 04/30/2021        | Ь                                  |
| PORTOR CONTRACTOR            | 48200303    | 01/08/2021        | 01/15/2021        | b                                  |
| Programming Company and      | 48207789    | 08/11/2021        | 08/18/2021        | X                                  |
| PORTING, CHRISTON AND        | 48965807    | 01/08/2021        | 01/15/2021        | b                                  |
| PORT OF CONTRACTOR AND       | 48203482    | 01/06/2021        | 01/13/2021        | b                                  |
| PORTING CHARTER HERE         | 48204571    | 08/13/2021        | 08/20/2021        | b                                  |
| Property Construction and    | 48204853    | 11/24/2020        | 12/01/2020        | ь                                  |
| PORTING CHRISTING AND        | 48205444    | 08/26/2021        | 09/02/2021        | ь                                  |

<sup>1</sup> The Changes in Skin Integrity Post-Acute Care: Pressure Ulcer/Injury (S038.02) measure is calculated using the SNF QRP measure specifications v3.0 addendum and is based on 12 months of data (10/01/2020 - 09/30/2021).

This report may contain privacy protected data and should not be released to the public. Any alteration to this report is strictly prohibited.

## **SNF Quality Reporting Program (QRP) QMs**

## **SNF QRP**

 As a result of the IMPACT Act, CMS began collecting standardized data from Post Acute Care providers for <u>Traditional Medicare Part A</u> stays.

 80% of qualifying MDS assessments submitted must contain the data necessary to calculate the MDS based QRP QMs or the SNF will have a 2% reduction in their APU (Annual Payment Update).

## **SNF QRP**

- 80% of qualifying MDS assessments for CY 2019 must contain the data necessary to calculate the QRP QMs or the SNF will have a 2% reduction in their APU for FY 2021 (10/1/20 through 9/30/21).
- 80% of qualifying MDS assessments for CY 2020 must contain the data necessary to calculate the QRP QMs or the SNF will have a 2% reduction in their APU for FY 2022 (10/1/21 through 9/30/22). Update Q1 & Q2 of 2020 were excepted from data submission.

Any SNF found non-compliant will receive notification along with instructions for requesting reconsideration of this decision.

## **SNF QRP Deadlines**

Currently, the submission deadline for the 2020 MDS data is as follows:

- MDS data for 1/1/20 3/31/20 due by 8/17/20. Data will not be used in calculations for the QRP due to the COVID-19 PHE.
- MDS data for 4/1/20 6/30/20 due by 11/16/20. Data will not be used in calculations for the QRP due to the COVID-19 PHE.
- MDS data for 7/1/20 9/30/20 due by 2/15/21.
- MDS data for 10/1/19 12/31/19 due by 5/17/21.

## **APU Threshold Calculation**

**Numerator**: Number of required assessments submitted with 100% of the data elements necessary to calculate the QRP QMs.

**Denominator**: Number of required assessments submitted before the submission deadline for the reporting period.

Numerator

**APU Compliance** 

Denominator

## **SNF QRP APU Threshold**

•Complete a 5-day and PPS Discharge for every Traditional Medicare Part A stay (unless the resident passes away during their Med A stay, then a PPS Discharge is not required).

• Only submit PPS assessments that are for Traditional Med A stays (don't submit PPS assessments for Medicare Advantage or HMO stays).

• Do not dash items that are required for QRP compliance unless it is absolutely necessary.

## **SNF QRP QM Items to NOT DASH**

- Section GG Admission and Discharge Performance Items for GG0130 and GG0170.
- At least one Discharge Goal must be filled out on the 5day, the rest of the Discharge Goals can be dashed on the 5-day.
- H0400 Bowel continence
- I0900 Peripheral Vascular or Peripheral Arterial Disease
- I2900 Diabetes Mellitus
- J1900C Falls with Major Injury
- K0200A Height
- K0200B Weight
- M0300: B1, B2, C1, C2, D1, D2, E1, E2, F1, F2, G1, G2
- N2001, N2003, N2005

### **SNF QRP Outreach Available**

Swingtech sends informational messages to SNFs that are not meeting APU thresholds on a quarterly basis ahead of each submission deadline.

If you need to add or change the email addresses to which these messages are sent, please email <u>QRPHelp@swingtech.com</u> and be sure to include your facility name and CMS Certification Number (CCN) along with any requested email updates.

## **SNF QRP MDS-Based QMs**

- % of Residents with PUs That Are New or Worsened
- Application of % of Residents Experiencing One or More Falls with Major Injury
- Application of % of LTCH Patients With an Admission and Discharge Functional Assessment and a Care Plan That Addresses Function
- Drug Regimen Review Conducted with Follow-Up for Identified Issues

## **SNF QRP MDS-Based QMs**

- SNF Functional Outcome Measure: Change in Self-Care Score for SNF Residents
- SNF Functional Outcome Measure: Change in Mobility Score for SNF Residents
- SNF Functional Outcome Measure: Discharge Self-Care Score for SNF Residents
- SNF Functional Outcome Measure: Discharge Mobility Score for SNF Residents

## **SNF Quality Reporting Program** (QRP) Report Category

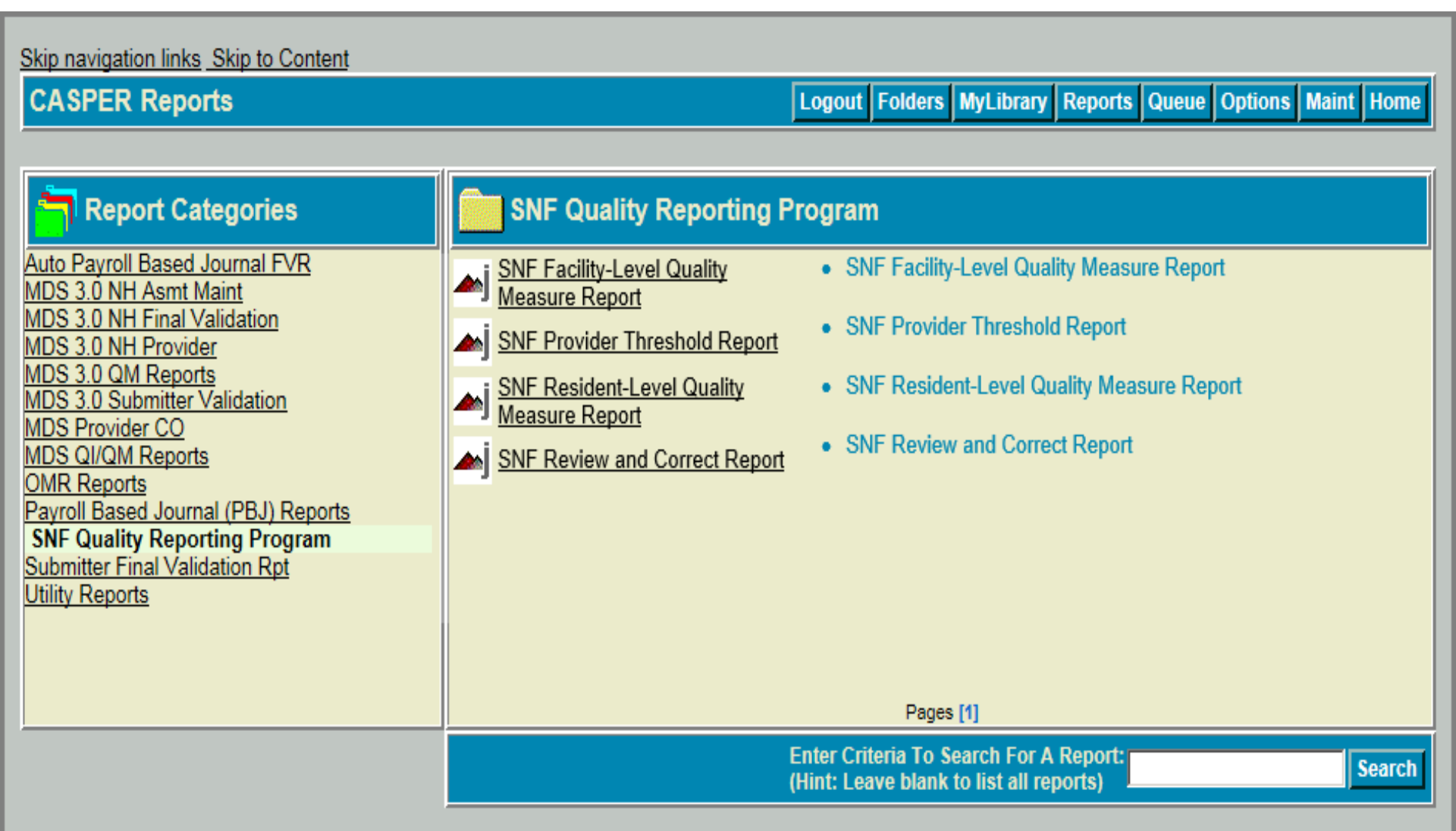

### **SNF QRP Provider Threshold Report**

- You select the timeframe. Defaults to the most recent fiscal year for which there is data.
- Identifies facility performance on meeting the threshold compliance requirement by looking at all QMs together.
- Allows SNF providers to review their QRP compliance data to identify if there are any corrections or changes necessary prior to the quarter's data submission deadline.
- The information included in this report is as current as the date of the last submission by the facility.
- Only one page.

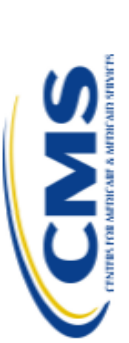

# CASPER Report FY 2022 SNF QRP Provider Threshold Report

|    | ility Name: | ility City: | e:   |
|----|-------------|-------------|------|
| 20 | Faci        | Faci        | Stat |

| 01/01/2020                 | 12/31/2020               |
|----------------------------|--------------------------|
| ata Collection Start Date: | ata Collection End Date: |

| 4,132                               | 2,166                                        |
|-------------------------------------|----------------------------------------------|
| # of MDS 3.0 Assessments Submitted: | # of MDS 3.0 Assessments Submitted Complete: |

52%\*

% of MDS 3.0 Assessments Submitted Complete:

determining SNF QRP compliance and are included in the APU submission threshold. There are additional data elements \* FY 2022 SNF QRP Annual Payment Update (APU) Determination Table is limited to the data elements that are used for used to risk adjust the quality measures used in the SNF QRP. It should be noted that failure to submit all data elements used to calculate and risk adjust a quality measure can affect the quality measure calculations that are displayed on the Compare website.

## SNF Definitions:

and Technical Information > select the SNF QRP Table for Reporting Assessment-Based Quality Measures for the FY APU deadlines are posted on the Skilled Nursing Facility (SNF) Quality Reporting Program Measures and Technical Information date within the quarter and submitted to CMS by the data submission deadline for the Data Collection Start Date and Data Initiatives/Patient Assessment Instruments heading] >Skilled Nursing Facility (SNF) Quality Reporting Program Measures # of MDS 3.0 Assessments Submitted: The total number of PPS 5-Day and PPS Discharge assessments with a target Collection End Date identified on the report. This is the denominator. The data collection timeframes and submission page. See: www.cms.hhs.gov: > Medicare > Skilled Nursing Facility Quality Reporting Program [under the Quality pdf at the bottom of the page for the FY of the report.

# of MDS 3.0 Assessments Submitted Complete: The number of PPS 5-Day and PPS Discharge assessments identified in the denominator that do not contain dashes (-) for any of the required data elements used to determine APU Compliance for the SNF QRP for the applicable fiscal year. This is the numerator.

assessments Submitted Complete) by the denominator (# of PPS 5-Day and PPS Discharge assessments Submitted) to calculate the SNF's percent of complete assessments. SNFs with a percentage under 80% are determined to be non-% of MDS 3.0 Assessments Submitted Complete: Divide the numerator (# of PPS 5-Day and PPS Discharge compliant with the SNF QRP.

This report may contain privacy protected data and should not be released to the public. Any alteration to this report is strictly prohibited.

## **SNF QRP Review and Correct Report**

- You select the timeframe. Defaults to the most recently completed calculated quarter.
- Identifies facility-level performance data for the MDS based QRP QMs.
- Allows SNF providers to review their QRP data to identify if there are any corrections or changes necessary prior to the quarter's data submission deadline.
- Does not identify whether or not the 80% threshold for the SNF QRP APU is met.
- Updated weekly and on the first day of each quarter with assessments submitted since the previous calculation.

### Skip navigation links

| CASPER Reports Submit                 | Logout                                                                                                    | Folders                                                                                             | MyLibrary                                 | Reports   | Queue | Options | Maint | Home |
|---------------------------------------|----------------------------------------------------------------------------------------------------|----------------------------------------------------------------------------------------------------|-------------------------------------------|-----------|-------|---------|-------|------|
|                                       |                                                                                                    |                                                                                                    |                                           |           |       |         |       |      |
| Report: SNF Review and Correct Report |                                                                                                    |                                                                                                    |                                           |           |       |         |       |      |
| Begi                                  | n Date: Q2 2018                                                                                                    | [                                                                                                   |                                           |           |       |         |       |      |
| En                                    | d Date: Q1 2019 🗸                                                                                                    |                                                                                                    |                                           |           |       |         |       |      |
| *Quality Me                           | Asures: Pressure Ulc<br>Application of<br>Application of<br>DRR<br>Pressure Ulc<br>Discharge Se<br>Discharge Me<br>Change in Me | ers<br>f Falls<br>f Functior<br>er/Injury<br>elf-Care S<br>obility Sco<br>elf-Care S<br>obility Sco | ial Assessm<br>core<br>ore<br>core<br>ore | nent/Care | Plan  |         |       |      |
|                                       | Include Re                                                                                                    | esident-Le                                                                                          | vel Data                                  |           |       |         |       |      |
| * To select multiple items.           | hold down the Ctrl key and d                                                                                                    | click the dea                                                                                       | sired items                               |           |       |         |       |      |

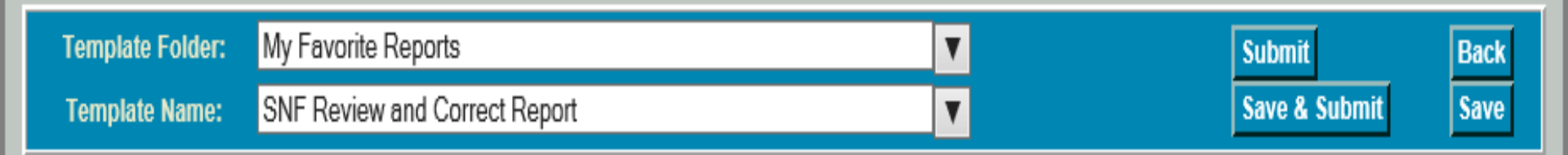

Skip navigation links

**CASPER Reports Submit** 

| Report: SNF Review and Correct Report                                                                                                    |
|----------------------------------------------------------------------------------------------------|
| Begin Date: Q2 2018<br>End Date: Q1 2019 ✓                                                                                                    |
| *Quality Measures:<br>Select All Pressure Ulcers Application of Falls Application of Functional Assessment/Care Plan DRR Pressure Ulcer/Injury Discharge Self-Care Score Discharge Mobility Score Change in Self-Care Score Change in Mobility Score Change in Mobility Score Include Resident-Level Data Generate Resident-Level Data CSV |
| *Status: Triggered<br>Not Triggered<br>Excluded<br>Dash                                                                                                    |
| *Reporting Quarter: Q1 2019<br>Q4 2018<br>Q3 2018<br>Q2 2018                                                                                                    |
| Data Correction Status: <ul> <li>Both</li> <li>Open</li> <li>Closed</li> </ul>                                                                                                    |
| Primary Sort By: Discharge Date V Reverse Default Sort Order                                                                                                    |
| * To select multiple items, hold down the Ctrl key and click the desired items                                                                                                    |

| Template Folder: | My Favorite Reports           | ▼ | Submit        | Back |
|------------------|-------------------------------|---|---------------|------|
| Template Name:   | SNF Review and Correct Report | ▼ | Save & Submit | Save |

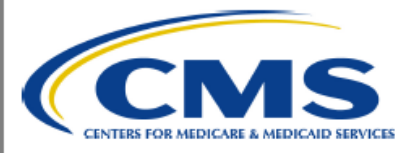

Q1 2021

Q1 2021

Q1 2021

#### CASPER Report SNF QRP Review and Correct Report

| Facility ID:<br>CCN:<br>Facility Name:<br>City/State:              |                                                   |                                    |                 |                                |                                              |                                            | Requested (<br>Report Relea<br>Report Run<br>Data Calcula<br>Report Vers | Quarter End Date:<br>ase Date:<br>Date:<br>ition Date:<br>ion Number: | Q1 2021<br>04/01/2021<br>04/25/2021<br>12/09/2019<br>3.0 |         |
|--------------------------------------------------------------------|---------------------------------------------------|------------------------------------|-----------------|--------------------------------|----------------------------------------------|--------------------------------------------|--------------------------------------------------------------------------|-----------------------------------------------------------------------|----------------------------------------------------------|---------|
| MDS 3.0 Quality                                                    | Measure: Ap                                       | oplication of Fall                 | s               |                                |                                              |                                            |                                                                          |                                                                       |                                                          |         |
| Table LegendDash (-):Data noX:TriggerX:TriggerNT:Not TrigE:Exclude | ot available or<br>ed<br>ggered<br>ed from analys | not applicable<br>sis based on qua | ality measure e | xclusion criteria              |                                              |                                            |                                                                          |                                                                       |                                                          |         |
|                                                                    |                                                   |                                    |                 | Fa                             | cility-Level Dat                             | a                                          |                                                                          |                                                                       |                                                          |         |
| Reporting<br>Quarter                                               | CMS ID                                            | Start Date                         | End Date        | Data<br>Correction<br>Deadline | Data Correcti<br>Period as o<br>Report Run D | on Number of<br>f that Trig<br>ate Quality | f SNF Stays M<br>gered the<br>Measure                                    | lumber of SNF Sta<br>Included in the<br>Denominator                   | ays<br>Facility                                          | Percent |
| Q1 2021                                                            | S013.02                                           | 01/01/2021                         | 03/31/2021      | 08/15/2021                     | Open                                         |                                            | 20                                                                       | 836                                                                   | 2.4                                                      | 1%      |
| Q4 2020                                                            | S013.02                                           | 10/01/2020                         | 12/31/2020      | 05/15/2021                     | Open                                         |                                            | 2                                                                        | 776                                                                   | 0.3                                                      | 3%      |
| Q3 2020                                                            | S013.02                                           | 07/01/2020                         | 09/30/2020      | 02/15/2021                     | Closed                                       | :                                          | 35                                                                       | 1,798                                                                 | 1.9                                                      | 9%      |
| Q2 2020                                                            | S013.02                                           | 04/01/2020                         | 06/30/2020      | 11/15/2020                     | Closed                                       | :                                          | 38                                                                       | 1,485                                                                 | 2.6                                                      | 6%      |
| Cumulative                                                         | -                                                 | 04/01/2020                         | 03/31/2021      | -                              | -                                            |                                            | 95                                                                       | 4,895                                                                 | 1.9                                                      | 9%      |
|                                                                    |                                                   |                                    |                 | Res                            | sident-Level Da                              | ta                                         |                                                                          |                                                                       |                                                          |         |
| Reporting<br>Quarter                                               | Resident Na                                       | ime                                |                 |                                | Resident ID                                  | Admission<br>Date                          | Discharge<br>Date                                                        | Data<br>Correction<br>Deadline                                        | Data<br>Correction<br>Period as of<br>Report Run<br>Date | Status  |
| Q1 2021                                                            | N. 107-1                                          | 100000-000                         |                 |                                | 48966025                                     | 03/28/2021                                 | 03/31/2021                                                               | 08/15/2021                                                            | Open                                                     | NT      |
| Q1 2021                                                            | P. 100 (0). (                                     | -                                  |                 |                                | 48967344                                     | 03/25/2021                                 | 03/31/2021                                                               | 08/15/2021                                                            | Open                                                     | NT      |
| Q1 2021                                                            | the set of                                        | -                                  |                 |                                | 48968427                                     | 03/24/2021                                 | 03/31/2021                                                               | 08/15/2021                                                            | Open                                                     | NT      |

This report may contain privacy protected data and should not be released to the public. Any alteration to this report is strictly prohibited.

48968829

48968853

48966263

03/24/2021

03/24/2021

03/24/2021

03/31/2021

03/31/2021

03/31/2021

08/15/2021

08/15/2021

08/15/2021

Open

Open

Open

NT

NT

NT

## **PBJ Report Category**

#### Skip navigation links Skip to Content

### **CASPER Reports**

Logout Folders MyLibrary Reports Queue Options Maint Home

| Report Categories                                               | Payroll Based Journa                           | al (PBJ) Reports                                                                  |        |
|-----------------------------------------------------------------|------------------------------------------------|-----------------------------------------------------------------------------------|--------|
| Auto Payroll Based Journal FVR<br>MDS 3.0 NH Asmt Maint         | <u>1700D Employee Report</u>                   | PBJ Employee Report                                                               |        |
| MDS 3.0 NH Final Validation<br>MDS 3.0 NH Provider              | <u>1702D Individual Daily Staffi</u> Report    | ng • PBJ Individual Daily Staffing Report                                         |        |
| MDS 3.0 QM Reports<br>MDS 3.0 Submitter Validation              | A TOUS Staffing Summary<br>Report              | PBJ Staffing Summary Report                                                       |        |
| MDS Provider CO<br>MDS QI/QM Reports                            | ▲ 1703D Job Title Report                       | PBJ Job Title Report                                                              |        |
| OMR Reports<br>Payroll Based Journal (PBJ) Reports              | ▲ j 1704D Daily MDS Census<br>Detail Report    | PBJ Daily MDS Census Detail Report                                                |        |
| SNF Quality Reporting Program<br>Submitter Final Validation Rpt | ▲ 1704S Daily MDS Census<br>Summary Report     | PBJ Daily MDS Census Summary Report                                               |        |
| ounty Reports                                                   | PBJ Submitter Final File     Validation Report | PBJ Submitter Final File Validation Report                                        |        |
|                                                                 |                                                | Pages [1]                                                                         |        |
|                                                                 |                                                | Enter Criteria To Search For A Report:<br>(Hint: Leave blank to list all reports) | Search |

## **Five-Star Staffing Rating**

- CMS uses PBJ data to determine each facility's staffing rating. PBJ data is submitted quarterly and is due 45 days after the end of each reporting period.
- The staffing rating is based on two quarterly case-mix adjusted measures which are of equal weight:
  - Total nursing hours per resident day (HRD) (RN + LPN + nurse aide hours);
  - RN hours per resident day.
- Resident census is based on MDS assessments that are case-mix adjusted based on RUGs.

## **Five-Star Staffing Rating**

The specific PBJ job codes that are used in the RN, LPN, and nurse aide hours calculations are:

- RN hours: Includes RN director of nursing (job code 5), RNs with administrative duties (job code 6), and RNs (job code 7);
- LPN hours: Includes licensed practical/licensed vocational nurses with administrative duties (job code 8) and licensed practical/vocational nurses (job code 9);
- Nurse aide hours: Includes certified nurse aides (job code 10), aides in training (job code 11), and medication aides/technicians (job code 12).

## **Five-Star Staffing Rating**

- NHs that fail to submit any staffing data by the deadline will receive a one-star rating for overall staffing and RN staffing for the quarter.
- NHs reporting four or more days in the quarter with no RN staffing will receive a one-star rating for overall staffing and RN staffing for the quarter.
- CMS conducts audits of NHs to verify data accuracy. Facilities that fail to respond to the audits and those for which the audit identifies significant discrepancies between the hours reported and the hours verified will receive a one-star rating for overall staffing and RN staffing for three months from the time at which the deadline to respond to audit requests passes or discrepancies are identified.

## **PBJ Deadlines**

Currently, the submission deadline for the 2020 PBJ data is as follows:

- PBJ data for 1/1/20 3/31/20 due by 11/14/20 is optional
- PBJ data for 4/1/20 6/30/20 due by 8/14/20 was not optional
- PBJ data for 7/1/20 9/30/20 due by 11/14/20 is not optional
- PBJ data for 10/1/19 12/31/19 due by 2/14/21 is not optional

## **PBJ CASPER Reports**

**1700D Employee Report:** Lists the active and/or terminated employees associated with a facility during a specified time frame.

**1702D Individual Daily Staffing Report:** Details facility staffing info during specified period by Employee ID.

**1702S Staffing Summary Report:** Summarizes staffing info by Job Title for specified period.

**1703D Job Title Report:** Details by work date the staffing hours submitted for select job title(s) during a specified period.

## **PBJ CASPER Reports**

**1704S Daily MDS Census Summary Report:** Provides daily census counts for a specified period.

**1704D Daily MDS Census Detail Report:** Lists the IDs of the residents included in daily facility census counts for a specified period.

**PBJ Submitter Final File Validation Report**: Provides detailed info about status of a select submission file. Indicates whether the submitted file was accepted or rejected and details the warning and fatal errors encountered.

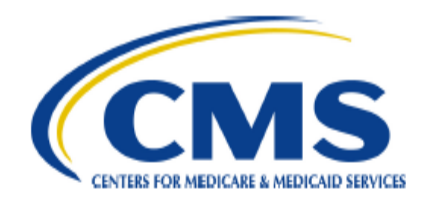

CASPER Report 1702D Individual Daily Staffing Report from 04/01/2017 thru 06/30/2017 IA 165595 IA0350 AKRON CARE CENTER, INC

Run Date: 09/28/2017 Job # 40146846 Last Update: 09/25/2017 Page 1 of 1

| Employee ID | System Employee ID | Job Title                 | Labor Category Code | Рау Туре     | Date       | Staffing Hours |
|-------------|--------------------|---------------------------|---------------------|--------------|------------|----------------|
| PDM123      | 3641347            | Registered Nurse          | 3                   | 1-Exempt     | 06/19/2017 | 18.00          |
| 102         | 1665486            | Clinical Nurse Specialist | 3                   | 1-Exempt     | 04/18/2017 | 14.00          |
| 115         | 2921937            | Certified Nurse Aide      | 3                   | 2-NonExempt  | 04/17/2017 | 12.00          |
| 102         | 1665486            | Clinical Nurse Specialist | 3                   | 1-Exempt     | 04/10/2017 | 8.80           |
| 1           | 3533897            | Physician Assistant       | 2                   | 1-Exempt     | 04/06/2017 | 8.00           |
| 100         | 975722             | Registered Nurse          | 3                   | 2-NonExempt  | 04/05/2017 | 7.77           |
| 100         | 975722             | Dentist                   | 7                   | 2-NonExempt  | 04/10/2017 | 7.77           |
| 100         | 975722             | Physician Assistant       | 2                   | 1-Exempt     | 04/25/2017 | 7.77           |
| 1           | 3533897            | Physician Assistant       | 2                   | 1-Exempt     | 04/21/2017 | 7.77           |
| 102         | 1665486            | Clinical Nurse Specialist | 3                   | 1-Exempt     | 04/11/2017 | 7.63           |
| 103         | 536854             | Dietitian                 | 5                   | 3-Contractor | 04/13/2017 | 7.60           |
| 1           | 3533897            | Physician Assistant       | 2                   | 1-Exempt     | 04/05/2017 | 6.50           |
| 1           | 3533897            | Physician Assistant       | 2                   | 1-Exempt     | 04/03/2017 | 4.50           |
| 100         | 975722             | Registered Nurse          | 3                   | 2-NonExempt  | 04/04/2017 | 4.50           |

NOTE: This report may contain privacy protected data and should not be released to the public. Any alteration to this report is strictly prohibited.

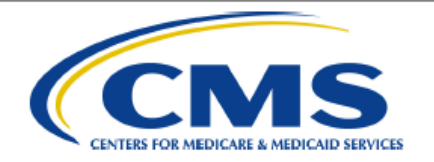

### CASPER Report 1702S Staffing Summary Report from 01/01/2015 thru 12/31/2015 UT 465003 UT0039 HERITAGE PARK CARE CENTER

Run Date: 08/22/2016 Job # 18400421 Last Update: 10/14/2015 Page 1 of 1

| Job Title                                                      | Staff Count | Exempt | Non Exempt | Contractors | Staffing Hours |
|----------------------------------------------------------------|-------------|--------|------------|-------------|----------------|
| Certified Nurse Aide                                           | 182         | 87     | 48         | 47          | 150,669.00     |
| Pharmacist                                                     | 40          | 24     | 6          | 10          | 27,426.50      |
| Qualified Activities Professional                              | 32          | 20     | 5          | 7           | 18,742.50      |
| Dietitian                                                      | 33          | 20     | 7          | 6           | 13,252.50      |
| Administrator                                                  | 21          | 11     | 8          | 2           | 13,026.20      |
| Registered Nurse Director of Nursing                           | 9           | 2      | 3          | 4           | 9,792.00       |
| Registered Nurse                                               | 18          | 9      | 5          | 4           | 9,732.50       |
| Nurse Practitioner                                             | 8           | 7      | 0          | 1           | 6,120.00       |
| Nurse Aide in Training                                         | 8           | 0      | 7          | 1           | 5,063.50       |
| Licensed Practical/Vocational Nurse                            | 13          | 5      | 4          | 4           | 4,097.00       |
| Medication Aide/Technician                                     | 10          | 3      | 0          | 7           | 3,898.50       |
| Registered Nurse with Administrative Duties                    | 11          | 5      | 0          | 6           | 3,650.00       |
| Licensed Practical/Vocational Nurse with Administrative Duties | 9           | 5      | 3          | 1           | 3,583.50       |
| Other Social Worker                                            | 1           | 0      | 0          | 1           | 207.00         |
| Physician Assistant                                            | 6           | 0      | 5          | 1           | 180.00         |
| Physical Therapist                                             | 5           | 5      | 0          | 0           | 165.00         |
| Medical Director                                               | 10          | 3      | 7          | 0           | 119.00         |
| Other Physician                                                | 2           | 1      | 1          | 0           | 6.00           |
| Total:                                                         | 418         | 207    | 109        | 102         | 269.730.70     |

### **1703D Job Title Report**

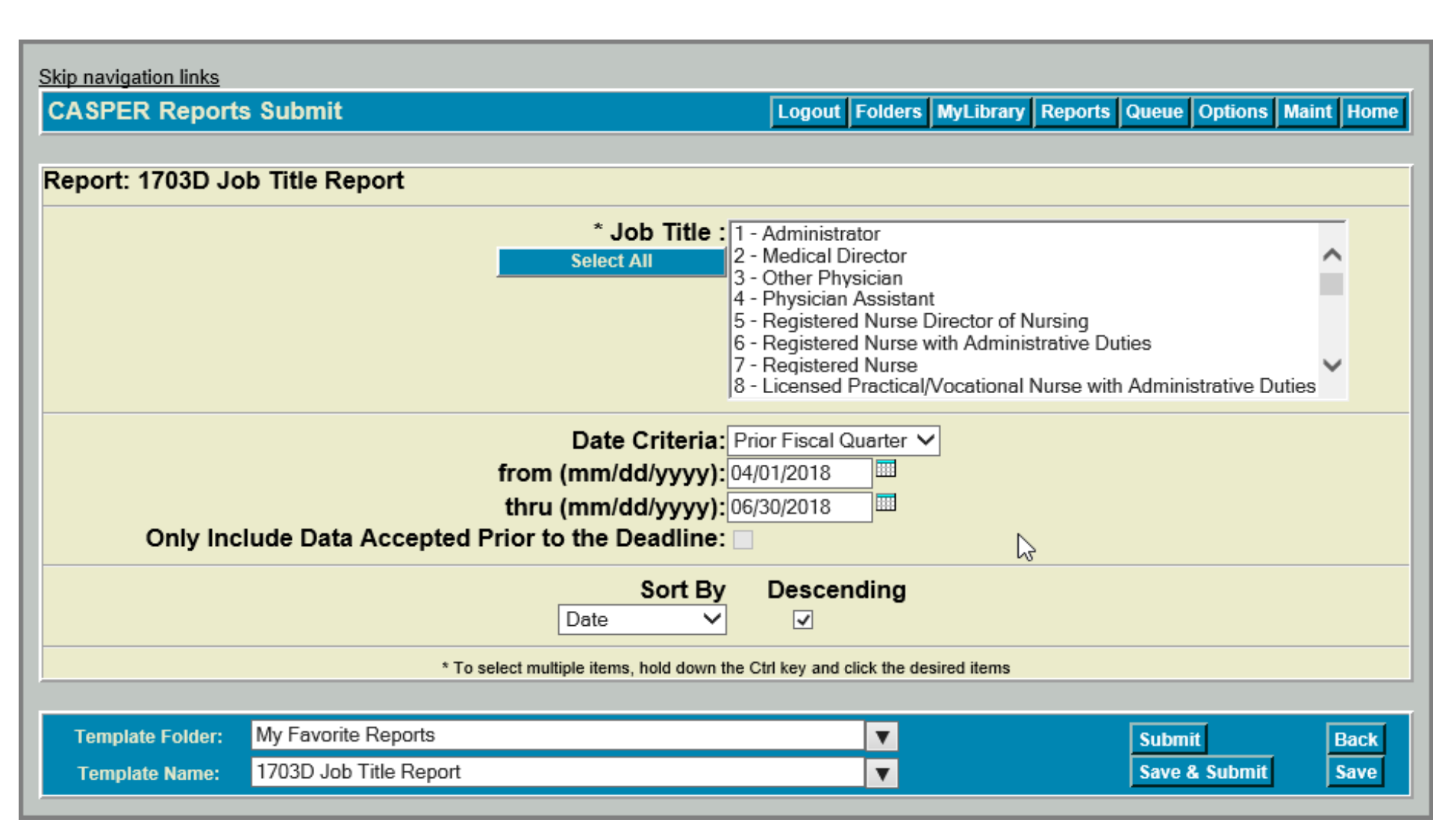

### **1703D Job Title Report**

|   | Α           | В          | С      | D        | E          | F           | G         | Н     | I           | J          | K         | L     | М           | N         | 0         | Р     | Q      |
|---|-------------|------------|--------|----------|------------|-------------|-----------|-------|-------------|------------|-----------|-------|-------------|-----------|-----------|-------|--------|
| 1 | Facility ID | Facility N | aState | Date     | 2 - Medica | al Director |           |       | 7 - Registe | ered Nurse |           |       | 10 - Certif | ied Nurse | Aide      |       |        |
| 2 |             |            |        |          | Exempt     | Non-Exen    | Contracto | Total | Exempt      | Non-Exen   | Contracto | Total | Exempt      | Non-Exen  | Contracto | Total | Total  |
| 3 | 99999       | ABC        | OK     | 4/1/2018 | 0          | 0           | 0         | 0     | 8.65        | 12.3       | 6.5       | 27.45 | 0           | 54.4      | 0         | 54.4  | 81.85  |
| 4 | 99999       | ABC        | ОК     | 4/2/2018 | 0          | 0           | 8         | 8     | 4.44        | 0          | 8.5       | 12.94 | 0           | 83.5      | 5.55      | 89.05 | 109.99 |
| 5 | 99999       | ABC        | ОК     | 4/3/2018 | 0          | 0           | 8         | 8     | 0           | 8.3        | 0         | 8.3   | 4.56        | 89.7      | 0         | 94.26 | 110.56 |
| 6 | 99999       | ABC        | OK     | 4/4/2018 | 0          | 0           | 0         | 0     | 0           | 8.3        | 0         | 8.3   | 0           | 74.4      | 0         | 74.4  | 82.7   |
| 7 | 99999       | ABC        | OK     | 4/5/2018 | 0          | 0           | 0         | 0     | 0           | 8          | 0         | 8     | 0           | 72.3      | 0         | 72.3  | 80.3   |
| 8 | 99999       | ABC        | OK     | 4/6/2018 | 0          | 0           | 0         | 0     | 0           | 0          | 0         | 0     | 0           | 76.2      | 0         | 76.2  | 76.2   |
| 9 | 99999       | ABC        | OK     | 4/7/2018 | 0          | 0           | 0         | 0     | 0           | 8.3        | 0         | 8.3   | 0           | 69.1      | 0         | 69.1  | 77.4   |

| CENTER FOR MEDICARE A MEDICAD SERVICES |
|----------------------------------------|
| $\checkmark$                           |

### CASPER Report 1704S Daily MDS Census Summary Report from 04/01/2017 thru 06/30/2017 PMCLTC PMCLTC AK-PETERSBURG AK-PETERSBURG

Run Date: 09/20/2018 Job # 62886852 Page 2 of 3

| Date       | Census |
|------------|--------|
| 05/16/2017 | 14     |
| 05/17/2017 | 14     |
| 05/18/2017 | 14     |
| 05/19/2017 | 13     |
| 05/20/2017 | 13     |
| 05/21/2017 | 13     |
| 05/22/2017 | 13     |
| 05/23/2017 | 13     |
| 05/24/2017 | 13     |
| 05/25/2017 | 13     |
| 05/26/2017 | 13     |
| 05/27/2017 | 13     |
| 05/28/2017 | 13     |
| 05/29/2017 | 13     |
| 05/30/2017 | 13     |
| 05/31/2017 | 13     |
| 06/01/2017 | 13     |
| 06/02/2017 | 13     |
| 06/03/2017 | 13     |
| 06/04/2017 | 13     |
| 06/05/2017 | 13     |
| 06/06/2017 | 14     |
| 06/07/2017 | 14     |
| 06/08/2017 | 14     |
| 06/09/2017 | 14     |
| 06/10/2017 | 14     |
| 06/11/2017 | 14     |
| 06/12/2017 | 14     |
| 06/13/2017 | 14     |
| 06/14/2017 | 14     |
| 06/15/2017 | 14     |

NOTE: This report may contain privacy protected data and should not be released to the public. Any alteration to this report is strictly prohibited.

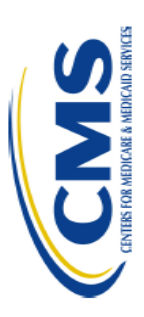

### CASPER Report 1704D Daily MDS Census Detail Report from 04/01/2017 thru 06/30/2017 PMCLTC PETERSBURG MEDICAL CENTER LTC AK-PETERSBURG

Run Date: 09/20/2018 Job # 62886825 Page 32 of 32

| Date       | Resident Internal ID | Target Date of Counted Assessment | CCN at Time of Submission |
|------------|----------------------|-----------------------------------|---------------------------|
| 06/29/2017 | 21469161             | 06/15/2017                        | 025019                    |
| 06/29/2017 | 21786492             | 05/01/2017                        | 025019                    |
| 06/29/2017 | 22789820             | 04/28/2017                        | 025019                    |
| 06/29/2017 | 27267890             | 02/01/2017                        | 025019                    |
| 06/29/2017 | 28932094             | 04/22/2017                        | 025019                    |
| 06/29/2017 | 32280004             | 04/25/2017                        | 025019                    |
| 06/29/2017 | 35899138             | 06/01/2017                        | 025019                    |
| 06/29/2017 | 35899140             | 06/04/2017                        | 025019                    |
| 06/29/2017 | 36674378             | 05/19/2017                        | 025019                    |
| 06/29/2017 | 36768511             | 06/22/2017                        | 025019                    |
| 06/29/2017 | 37211163             | 04/20/2017                        | 025019                    |
| 06/30/2017 | 12152                | 06/24/2017                        | 025019                    |
| 06/30/2017 | 17341217             | 04/07/2017                        | 025019                    |
| 06/30/2017 | 18271388             | 04/06/2017                        | 025019                    |
| 06/30/2017 | 21469161             | 06/15/2017                        | 025019                    |
| 06/30/2017 | 21786492             | 05/01/2017                        | 025019                    |
| 06/30/2017 | 22789820             | 04/28/2017                        | 025019                    |
| 06/30/2017 | 27267890             | 02/01/2017                        | 025019                    |
| 06/30/2017 | 28932094             | 04/22/2017                        | 025019                    |
| 06/30/2017 | 32280004             | 04/25/2017                        | 025019                    |
| 06/30/2017 | 35899138             | 06/01/2017                        | 025019                    |
| 06/30/2017 | 35899140             | 06/04/2017                        | 025019                    |
| 06/30/2017 | 36674378             | 05/19/2017                        | 025019                    |
| 06/30/2017 | 36768511             | 06/22/2017                        | 025019                    |
| 06/30/2017 | 37211163             | 04/20/2017                        | 025019                    |
|            |                      |                                   |                           |

NOTE: This report may contain privacy protected data and should not be released to the public. Any alteration to this report is strictly prohibited.

|                                                                                                    | CMS Submission<br>PBJ Submitter Final File V | ו Report<br>/alidation Report                                                                                                    | Page 1 of 12                                                            |
|----------------------------------------------------------------------------------------------------|----------------------------------------------|----------------------------------------------------------------------------------------------------|-------------------------------------------------------------------------|
| Submission Date/Time:<br>Submission ID:<br>Submitter User ID:<br>Submission File Name:<br>Submission File Status:<br>Processing Completion Date/Ti   | me:                                          | 03/07/2019 12:47:30<br>2974698<br>4002 Edits and Before 1985.zip<br><b>Received. Please check each File</b><br>03/07/2019 12:47:52                                                                                                    | Status below.                                                           |
| # of Files Processed:<br># of Files Accepted:<br># of Files Rejected:<br># of Files Submitted Without<br>Facility Authority:<br>Total # of Messages: |                                              | 13<br>5<br>1<br>22                                                                                                    |                                                                         |
| File Name: 4002 Edits and Befor                                                                                                    | e 1985/1016_ASCII_Trigger_v2.00.             | 0.xml                                                                                                    | <br> <br> <br> <br> <br> <br> <br> <br> <br>                            |
| Facility ID: CA010000026<br>Facility Name: APPLE VALLEY I                                                                                            | POST-ACUTE REHAB                             | State Code: CA                                                                                                    |                                                                         |
| PBJ_ID: 3476416<br>Federal Fiscal Year: 2019                                                                                                    |                                              | File Spec Version: 2.00.0<br>Fiscal Quarter: 2                                                                                                    |                                                                         |
| General Information:<br>PBJ Item(s):<br>Item Values:<br>Message Number/Severity:<br>Message:                                                         |                                              | -1017/WARNING<br>Census data is no longer being proc<br>PBJ System. CMS will use Minimum<br>(MDS) data to calculate a daily resid<br>each facility.<br>Census data found.                                                                        | essed by the<br>Data Set<br>ent census for                              |
| Total Employee Records:<br>PBJ Item(s):<br>Item Values:<br>Message Number/Severity:<br>Message:                                                      |                                              | -                                                                                                    |                                                                         |
| Total Staffing Hour Records:<br>PBJ Item(s):<br>Hom Values                                                                                           |                                              | 0                                                                                                    |                                                                         |
| Message Number/Severity:<br>Message:                                                                                                    |                                              | -1010/WARNING<br>File contains records with dates that<br>the date range of the reportQuarter (<br>Header section of the PBJ submissi<br>records were not processed and mu<br>resubmitted for the appropriate quar<br>1 record was not processed | are not within<br>(specified in the<br>on file). These<br>st be<br>ter. |
| Total Employee Link Records:<br>PBJ Item(s):<br>Item Values:<br>Message Number/Severity:<br>Message                                                  |                                              | O                                                                                                    |                                                                         |
| Iviessaye.                                                                                                    |                                              |                                                                                                    |                                                                         |

NOTE: This Validation Report only validates whether or not the data submitted was received successfully; however, it does not reflect the accuracy or completeness of a facility's data. Please run the 1702S Staffing Summary Report to see the total number of staffing hours that have been submitted for a specified timeframe.

### References

CASPER Reporting User's Guide

• <u>https://qtso.cms.gov/reference-and-manuals/casper-</u> <u>reporting-users-guide-mds-providers</u>

MDS 3.0 Quality Measures User Manual, dated 10-1-2020

<u>https://www.cms.gov/Medicare/Quality-Initiatives-</u>
 <u>Patient-Assessment-</u>

Instruments/NursingHomeQualityInits/NHQIQualityMe asures

Design for *Nursing Home Compare* Five-Star Quality Rating System: Technical Users' Guide, dated July 2020

<u>https://www.cms.gov/Medicare/Provider-Enrollment-and-</u>

Certification/CertificationandComplianc/FSQRS.html

### References

SNF QRP Measures and Technical Info Webpage

<u>https://www.cms.gov/Medicare/Quality-Initiatives-Patient-Assessment-Instruments/NursingHomeQualityInits/Skilled-Nursing-Facility-Quality-Reporting-Program/SNF-Quality-Reporting-Program/SNF-Quality-Reporting-Program-Measures-and-Technical-Information.html
</u>

SNF QRP Training Webpage

<u>https://www.cms.gov/Medicare/Quality-Initiatives-Patient-Assessment-Instruments/NursingHomeQualityInits/Skilled-Nursing-Facility-Quality-Reporting-Program/SNF-Quality-Reporting-Program/SNF-Quality-Reporting-Program-Measures-and-Technical-Information.html
</u>

### Subscribe to Section for Long-term Care Regulation's weekly LISTSERV at:

https://cntysvr1.lphamo.org/subscribeltc.html

- Main form of communication from the State to providers.
- Includes changes/updates/educational opportunities.

## State MDS Unit

Stacey Bryan State RAI Coordinator <u>Stacey.Bryan@health.mo.gov</u> 573-751-6308

Danette Beeson State Automation Coordinator Danette.Beeson@health.mo.gov 573-522-8421